## Windows 7 に SF シリーズをインストールした後の設定について

デスクトップ上にある各 SF システム、および共有機能の JSP ビューアのショートカットに「互換性」を設定します。 JSP ビューアのショートカットは、スタート⇒すべてプロ グラム⇒SF 共有機能の中にあります。

例)SF施工図2システム

- 施工図システムのショートカットを右クリックして、 プロパティをクリックします。
- 2. タブ「互換性」をクリックします。
- 「互換モードでこのプログラムを実行する:」にチェック を入れて、「Windows XP(Service Pack 3)」を選択して、 <OK>をクリックします。

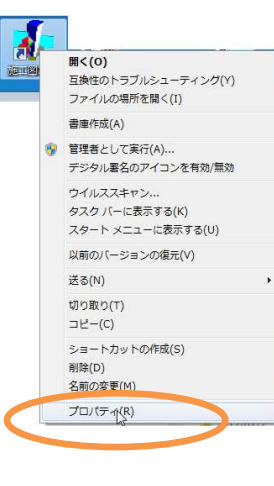

| Ŕ    | ショートカット 互換性 セキュリティ 詳細 以前のバージョン                                                            |  |
|------|-------------------------------------------------------------------------------------------|--|
| ロジンで | バラムが以前のバージョンのWindowsでは正常に動作していたのに、この<br>シアでは問題が発生する場合、以前のバージョンに合った互換モードを進<br>ただい。<br>換モード |  |
| 互    |                                                                                           |  |
| I    | 7 互換モードでこのプログラムを実行する                                                                      |  |
| (    | Windows XP (Service Pack 3) 👻                                                             |  |
| 歐    | ŧ                                                                                         |  |
| 1    | 256 色で実行する                                                                                |  |
| 1    | 640 × 480 の解像度で実行する                                                                       |  |
| I    | 視覚テーマを無効にする                                                                               |  |
| I    | デスクトップ コンポジションを無効にする                                                                      |  |
| 1    | 高 DPI 設定では画面のスケーリングを無効にする                                                                 |  |
| 持    | 雀レベル                                                                                      |  |
| I    | 管理者としてこのプログラムを実行する                                                                        |  |
| -    | 🦻 すべてのユーザーの設定を変更                                                                          |  |

4. ショートカットからシステムを起動します。

## ※各システムのパスワードは、上記の作業を終えてから入力してください。 作業前に入力されていた場合は、作業後に再度パスワードを入力してください。

Windows 7 をご使用の場合、上記処理を行っていただく必要があります。
お手数ではありますが、初回インストール時には必ず行ってください。
バージョンアップの場合は必要ありません。

## <u>Cドライブに工事データを保存される場合</u>

通常 C ドライブ以外にデータを置いていただきますが どうしても、C ドライブになる場合は ¥SFDATA2のフォルダーのプロパティーのセキュリティに 手動で「Everyone」を追加してください。

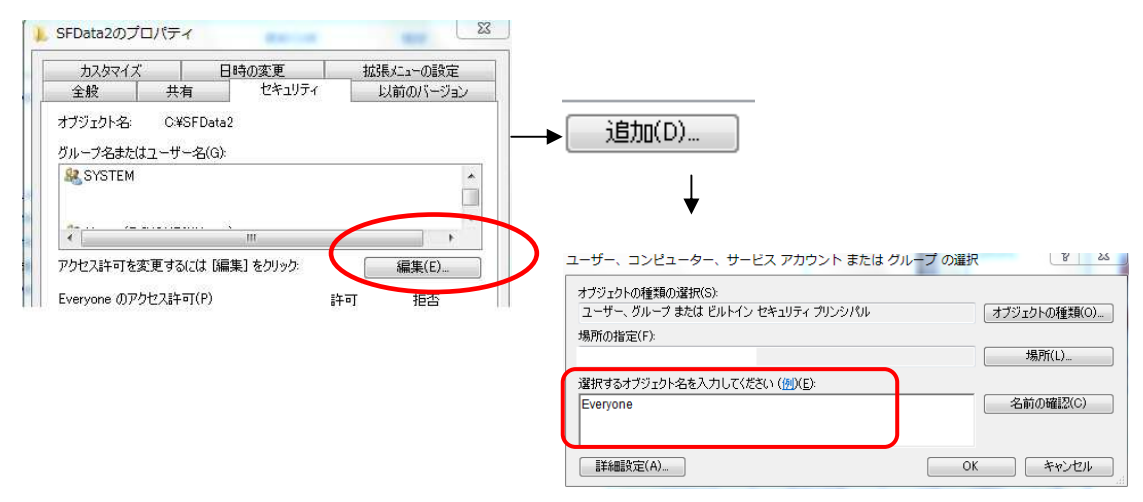

## Windows 7 ⇔ Windows XP または Vista 間で工事データをやり取りして使用する場合

工事管理の**退避**でデータを用意し、**復元**をした場合 エクスプローラの**コピー**や工事管理の**複写**でコピー をした場合も データベースファイルに対して、**修復最適化**は自動的に行われています。 基本的に問題なく使用できます。